# ZAPROJEKTUJ SWOJĄ OTWARTOŚĆ

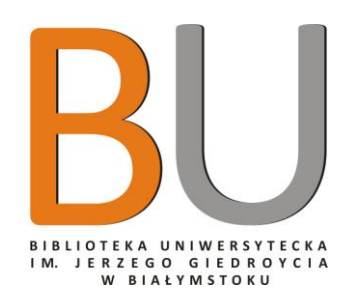

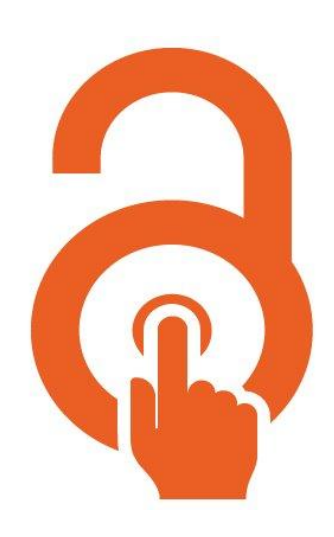

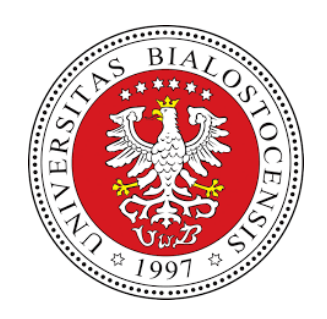

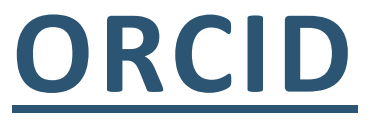

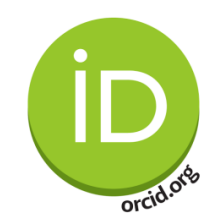

### **ORCID - Open Researcher and Contributor ID** Międzynarodowy System Identyfikacji Autorów Prac Naukowych

**ORCID** to kod alfanumeryczny stworzony dla **unikalnego identyfikowania autorów i współautorów publikacji naukowych i akademickich**. ORCID jest odpowiedzią na zjawisko braku możliwości jednoznacznej identyfikacji autorów publikacji za pośrednictwem ich imion i nazwisk To rozwiązanie przydatne m.in. we wszelkiego rodzaju analizach naukoi bibliometrycznych autorów. Sprzyja organizowaniu nauki w przestrzeni elektronicznej. Niejednoznaczności w określaniu autorstwa publikacji miewają swoje źródła m.in. w:

- braku gwarancji unikalności imion i nazwisk,
- zmianie nazwiska (np. w wyniku małżeństwa),
- problemach zachodzących przy odpowiednim szeregowaniu kolejności imienia i nazwiska wynikających z różnic kulturowych,
- niekonsekwencji w stosowaniu skrótów imion,
- różnic w zapisie graficznym (np. obce danej kulturze znaki diakrytyczne),
- błędach typograficznych (tzw. literówkach),
- zmianie afiliacji w trakcie trwania kariery naukowej

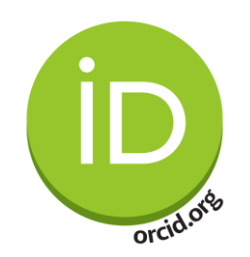

## ORCID - Open Researcher and Contributor ID

Międzynarodowy System Identyfikacji Autorów Prac Naukowych

"Autorzy publikacji naukowych, wydawcy i bibliotekarze od dawna zmagają się z problemem niejednoznaczności nazwisk w systemie komunikacji naukowej. Błędy w pisowni, pomijanie polskich znaków czy niejednoznaczne określanie afiliacji nie są rzadkością i mają wiele negatywnych konsekwencji. Przy okazji ostatniej oceny parametrycznej jednostek naukowych okazało się, że z powodu niejednoznacznego zapisu nazwisk autorów oraz różnorodności w zapisie afiliacji niektóre utwory naukowe nie zostały zaliczone do dorobku naukowego danej jednostki."

A. Wałek. ORCID - sposób na budowanie wizerunku naukowego w sieci, Pismo PG, nr 2, s. 22, 2018. https://pg.edu.pl/documents/1152961/66867667/201802.pdf [dostęp 2018-10-17].

# REJESTRACJA / LOGOWANIE

# ORCID Connecting Research and Researchers

https://orcid.org

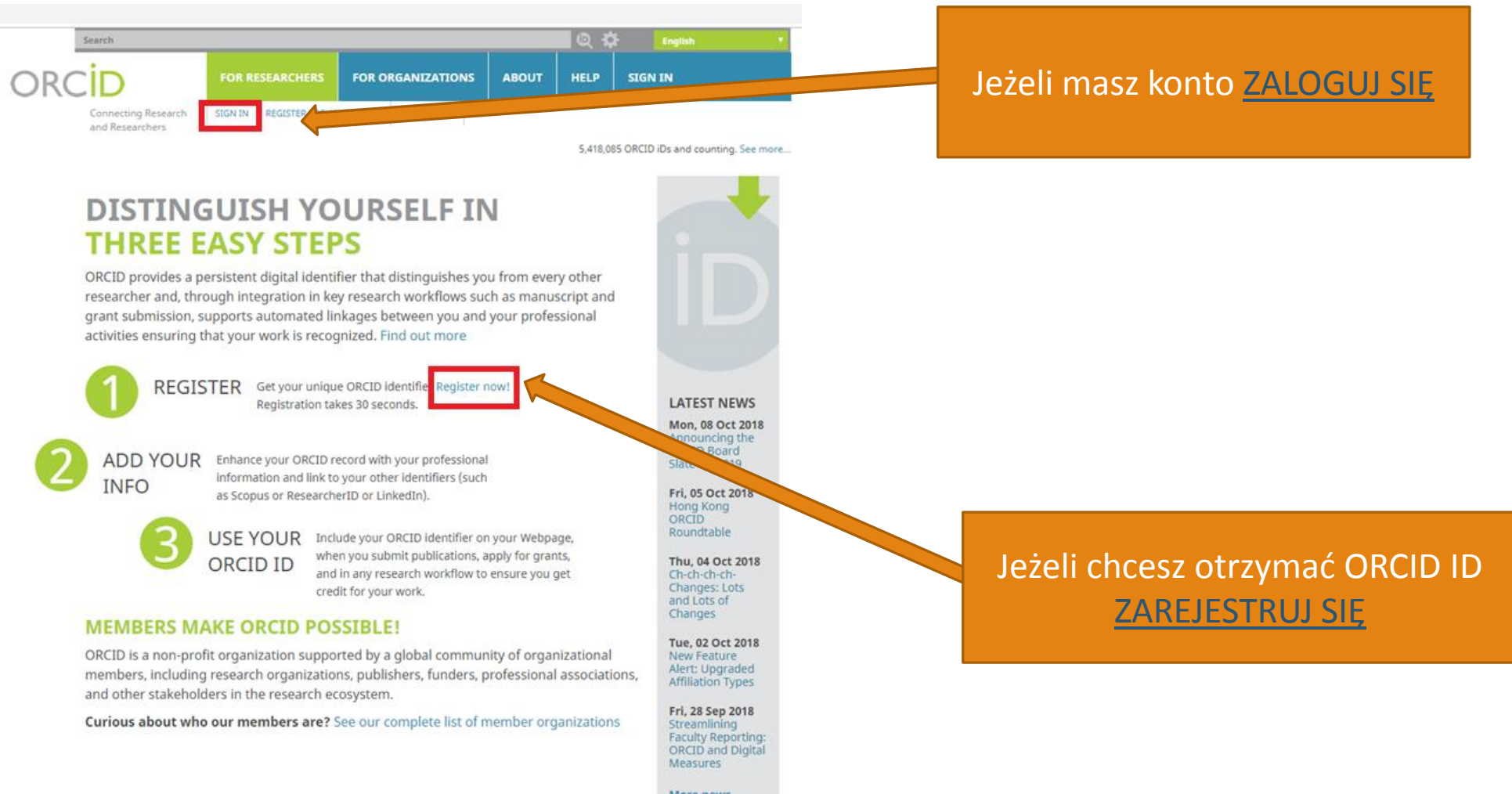

More news

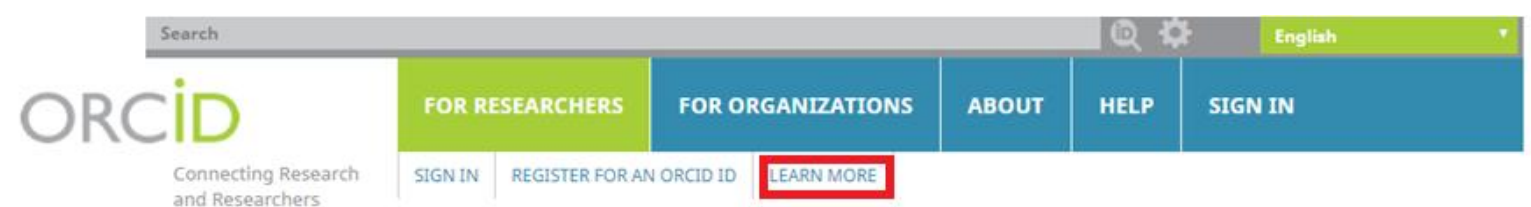

5,418,085 ORCID iDs and counting. See more...

### Already have an ORCID iD? Sign In

Per ORCID's terms and conditions , you may only register for an ORCID iD for yourself.

0

\*0

First name

Last name

Primary email

Additional email

Add another email Create an ORCID password

Confirm ORCID password

### IMIĘ I NAZWISKO

"Imię" to jedyne wymagane pole, ponieważ ORCID jest usługą globalną i obsługuje wszystkie konwencje nazewnictwa

### MAIL

rejestracja dodatkowych adresów pozwala na logowanie za pomocą każdego z nich (każdy mail należy zweryfikować)

### HASŁO

musi składać się z co najmniej 8 znaków i zawierać co najmniej 1 cyfrę oraz co najmniej 1 znak lub symbol

# DOSTĘPNOŚĆ

Everyone – informacje mogą być przeglądane przez wszystkie osoby wchodzące na witrynę orcid.org

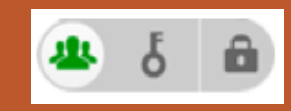

Trusted parties – informacje mogą być przeglądane przez instytucje, osoby, które mają uprawnienia do Twojego rekordu ORCID.

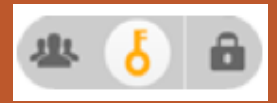

Only me - te informacje mogą być widoczne tylko przez Ciebie

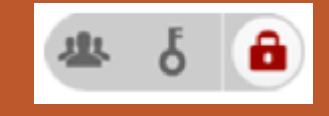

#### **Visibility settings**

Your ORCID iD connects with your ORCID record that can contain links to your research activities, affiliations, awards, other versions of your name, and more. You control this content and who can see it.

By default, who should be able to see information added to your ORCID Record?

\*2

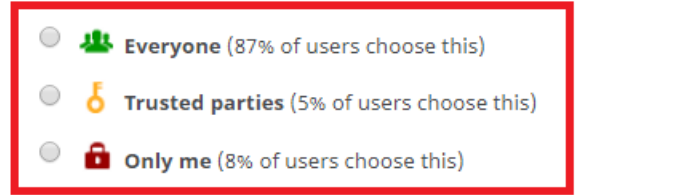

#### Notification settings

ORCID sends email notifications about items related to your account, security, and privacy, including requests from ORCID member organizations for permission to update your record, and changes made to your record by those organizations.

You can also choose to receive emails from us about new features and tips for making the most of your ORCID record.

Please send me quarterly emails about new ORCID features and tips

To receive these emails, you will also need to verify your primary email address.

After you've registered, you can change your notification settings at any time in the account settings section of your ORCID record.

#### **Terms of Use**

I consent to the privacy policy and terms and conditions of use, including agreeing to my data being processed in the US and being publicly accessible where marked Public.

#### You must accept the terms and conditions.

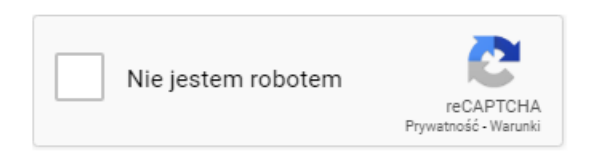

Register

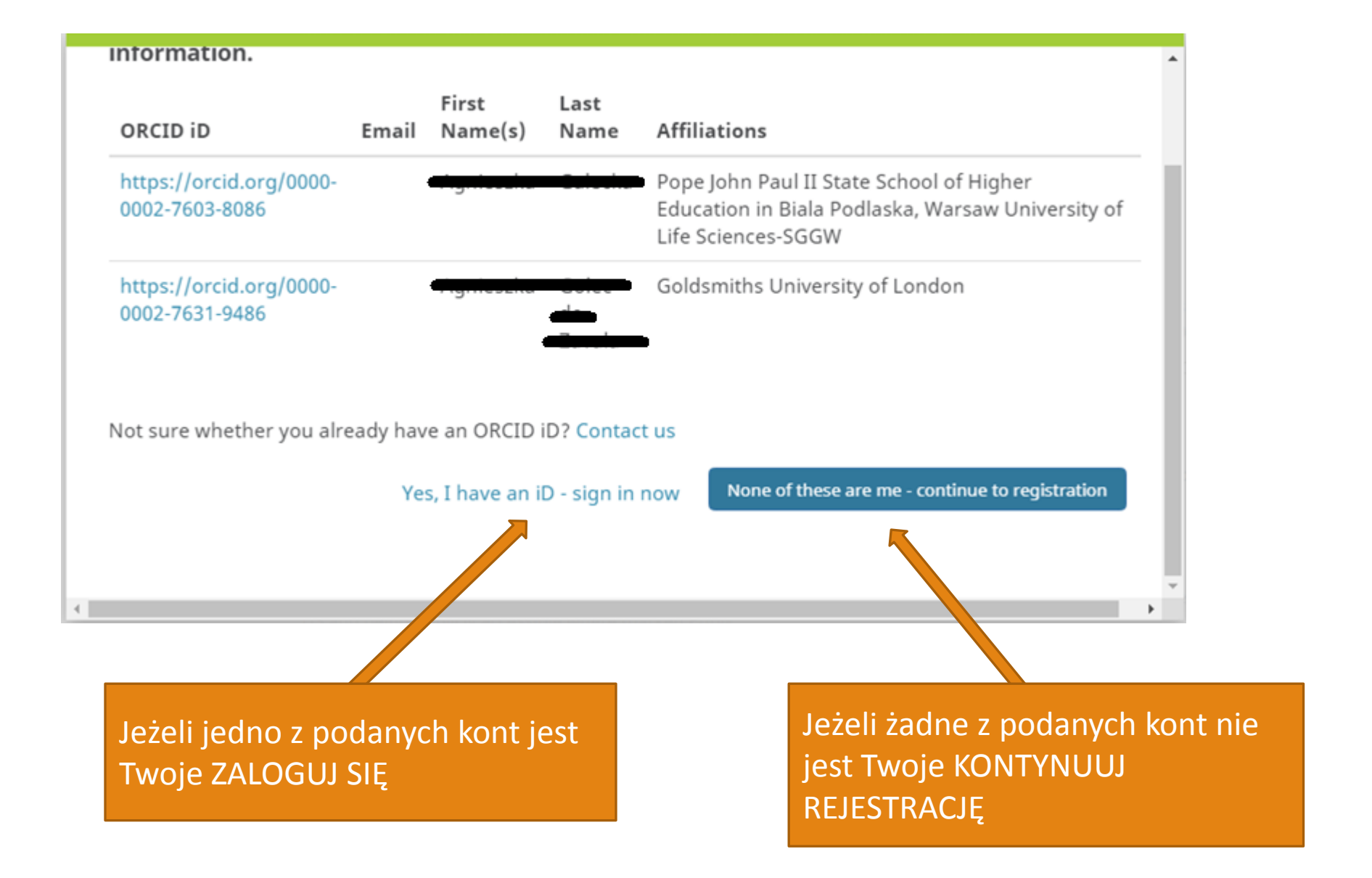

| Vertice      Vertice   Vertice      Subject Vertice   Vertice   Subject Vertice   Vertice   Subject Vertice   Vertice   Subject Vertice   Vertice   Subject Vertice   Vertice   Subject Vertice   Vertice   Subject Vertice   Vertice   Subject Vertice   Vertice   Subject Vertice   Vertice   Subject Vertice   Vertice   Subject Vertice   Vertice   Subject Vertice   Vertice   Subject Vertice Subject Vertice Subject Vertic                                                                                                    | Search                                 |                                 |                               |                                | <b>Q</b> X     | English                   |                   |                                  |                    |                         |                             |
|----------------------------------------------------------------------------------------------------|----------------------------------------|---------------------------------|-------------------------------|--------------------------------|----------------|---------------------------|-------------------|----------------------------------|--------------------|-------------------------|-----------------------------|
| Interview       Interview                                                                                                    | ORCID                                  | FOR RESEARCHERS                 | FOR ORGANIZATIONS             | ABOUT                          | HELP           | SIGN IN                   |                   |                                  |                    |                         | ORCID ID                    |
| Sign not ORCID or Register not       Institutional account       Control Sign not or Register not       Control Sign not or Register not or Register not or Register not Register not or Register not or Register n                                                                                                    | Connecting Research<br>and Researchers | SIGN IN REGISTER FOR A          | N ORCID ID                    |                                | 5,418,0        | 085 ORCID iDs and countin | ng. See moi       | Istnieje moż                     | liwość podłączeni  | а                       | https://orcid.org/0000-00   |
| Signed ORD or Register now media społecznościowe   Signed ORD e degister now   Signed ORD or Register now   Signed ORD e degister now   Signed ORD e degister now   Signed ORD e degister now   Signed ORD e degister now   Signed ORD e degister now   Signed ORD e degister now   Signed ORD e degister now   Signed ORD e degister now   Signed ORD e degister now   Signed ORD e degister now   Signed ORD e degister now   Signed ORD e degister now   Alternate sign ni Die denduity provide   Signed ORD e degister now   Signed ORD e degister now                                                                                                    |                                        |                                 |                               |                                |                |                           |                   | logowania d                      | zez                | View public version     |                             |
| <ul> <li>■ restant accont</li> <li>Bipsky your ib on ett</li> <li>Public record print vie</li> <li>© country</li> <li>Potence</li> <li>2015-10-24</li> <li>© country</li> <li>Polant</li> <li>Country</li> <li>Polant</li> <li>Country</li> <li>Country</li> <li>Country</li> <li>Country</li> <li>Country</li> <li>Country</li> <li>Country</li> <li>Country</li> <li>Country</li> <li>Country</li> <li>Country</li> <li>Country</li> <li>Country</li> <li>Country</li> <li>Country&lt;</li></ul>                                                                                                    |                                        | Sign into ORCID or Register now |                               |                                |                |                           |                   | media społe                      | cznościowe         |                         | Switch a                    |
| Sign with your ORCID account     We will will wour ORCID accounts     Sign will your ORCID accounts     Sign will your ORCID accounts        Sign will your ORCID accounts <td></td> <td>L Personal a</td> <td>ccount 🏦 Institu</td> <td>tional acco</td> <td>unt</td> <td></td> <td></td> <td></td> <td></td> <td></td> <td>🔒 Display your iD on othe</td>                                                                                                    |                                        | L Personal a                    | ccount 🏦 Institu              | tional acco                    | unt            |                           |                   |                                  |                    |                         | 🔒 Display your iD on othe   |
| We work   We work   We work   We work   We work   Server work   Server                                                                                                    |                                        | Sign ir                         | with your ORCID acc           | ount                           |                |                           |                   |                                  |                    |                         | 🚔 Public record print view  |
| Also koncie pojawi się informacja<br>o alternatywnym logowaniu   Also konce pojawi się informacja<br>o alternatywnym logowaniu Cautry Poland Country<br>Poland Country<br>                                                                                                    |                                        | Email or ORCID iD               |                               |                                |                |                           |                   |                                  |                    | 躍 Get a QR Code for you |                             |
| Image: Control of the sector of the sector of t                                                                                                    |                                        | ORCID password                  |                               |                                |                |                           | Na                | 🖍 Also known as                  |                    |                         |                             |
| Forture used   Forture used   Forture used   Alternate sign in D   Antity provide   Access granted   Facebook   2018-10-24   Facebook   2018-10-24   Facebook   2018-10-24   Facebook   2018-10-24   Facebook   2018-10-24   Facebook   2018-10-24   Facebook   2018-10-24   Facebook   2018-10-24   Facebook 2018-10-24   Facebook 2018-10-24 Table Facebook 2018-10-24   Facebook 2018-10-24 Table Facebook 2018-10-24 Table Facebook 2018-10-24 Table Facebook 2018-10-24 Table Facebook 2018-10-24 Table Table Facebook 2018-10-24 Table Table </td <td>ORCID password</td> <td></td> <td></td> <td></td> <td></td> <td>o al</td> <td>ternatywnyn</td> <td>n logowaniu</td> <td></td> <td></td>                                                                                                    |                                        | ORCID password                  |                               |                                |                |                           | o al              | ternatywnyn                      | n logowaniu        |                         |                             |
| Sign in vitre a social media arcon                                                                                                    |                                        | Forgotten your                  | Sign into ORCID               |                                |                |                           |                   |                                  |                    |                         |                             |
| Polan<br>Polan<br>Po |                                        | Sign in w                       | ith a social media acc        | ount <table-cell></table-cell> |                |                           |                   |                                  |                    |                         | 🖍 Country                   |
| Alternate sign in D<br>Atternate sign in D<br>Atternate                                                                                                    |                                        |                                 | <b>f g</b> +                  |                                |                |                           |                   |                                  |                    |                         | Poland                      |
| Alternate sign in ID Identity provider Access granted     Image: Comparison of the sign in ID Identity provider Access granted     Image: Comparison of the sign in ID Identity provider Access granted     Image: Comparison of the sign in ID Identity provider Access granted     Image: Comparison of the sign in ID Identity provider Access granted     Image: Comparison of the sign in ID Identity provider Access granted     Image: Comparison of the sign in ID Identity provider Access granted     Image: Comparison of the sign in ID Identity provider Access granted     Image: Comparison of the sign in ID Identity provider Access granted     Image: Comparison of the sign in ID Identity provider Access granted     Image: Comparison of the sign in ID Identity provider Access granted     Image: Comparison of the sign in ID Identity provider Access granted     Image: Comparison of the sign in ID Identity provider Access granted     Image: Comparison of the sign in ID Image: Comparison of the sign in ID Image: Comparison of the sign in ID     Image: Comparison of the sign in ID Image: Comparison of the sign in ID Image: Comparison of the sign in ID     Image: Comparison of the sign in ID Image: Comparison of the sign in ID Image: Comparison of the sign in ID     Image: Comparison of the sign in ID                                                                                                    |                                        |                                 |                               |                                | Alte           | ernate                    | sign in           | 9                                |                    | Keywords                |                             |
| Facebook       2018-10-24       Image: Comparison of the comparison of the comparison of                                                                                                    |                                        | Ļ                               |                               | Alternate sign in ID           |                | e sign in ID              | Identity provider | er Access granted                |                    |                         | institutional repository, s |
| Google 2018-10-24     Google 2018-10-24     Coogle 2018-10-24     Coogle 2018-10-24        Coogle 2018-10-24           Coogle 2018-10-24 <td></td> <td></td> <td></td> <td></td> <td></td> <td></td> <td>Facebook</td> <td>2018-10-24</td> <td>â</td> <td></td> <td>databases</td>                                                                                                    |                                        |                                 |                               |                                |                |                           | Facebook          | 2018-10-24                       | â                  |                         | databases                   |
| Aplikacja ORCID, Ine otrzyma następujące uprawnienia:<br>Twi profil publiczny i adres e-mail. ●                                                                                                    |                                        |                                 | 6                             |                                |                |                           | Google            | 2018-10-24                       | â                  |                         | Websites                    |
| Aplikacja ORCID, Ine otzyma następujące uprawnienia:<br>Twó profil publiczny i adres e-mail. •                                                                                                    |                                        |                                 |                               |                                |                |                           |                   |                                  |                    |                         | GS                          |
| Integration position position position position        Edytu<br>                                                                                                    |                                        |                                 | Aplikacja ORCID, Inc otrzy    | ma następuja                   | ce uprawnie    | nia:                      |                   |                                  |                    |                         | 💉 Other IDs                 |
| Kontynuuj jako Agnieszka   Anuluj Anuluj Anuluj Aplikacja nie będzie mieć możliwości publikowania na Facebooku Zasdy ochrony prywatności                                                                                                    |                                        |                                 |                               | Edutui                         | nan. V         |                           |                   |                                  |                    |                         |                             |
| Kontynuuj jako Agnieszka   Anuluj   Anuluj   Anuluj   Anuluj   Aplikacja nie będzie mieć możliwości publikowania na Facebooku   Zasady ochrony prywatności   Table Agnieszka   Mailowych pozwala na zalogowanie   Table Agnieszka   Mailowych pozwala na zalogowanie   Mailowych pozwala na zalogowanie   Mailowych pozwala   Mailowych pozwala                                                                                                    |                                        |                                 |                               | Edytoj                         |                |                           |                   | Wprowadze                        | enie koleinvch adı | resów                   | 🖉 Emails                    |
| Anuluj<br>Anuluj<br>Anuluj<br>Anuluj<br>Anuluj<br>Sasady ochrony prywatności<br>Sasady ochrony prywatności                                                                                                    |                                        |                                 | Kontynuuj jako Agnieszka      |                                |                |                           |                   | mailowych nozwala na zalogowanie |                    |                         | a@uwb.edu.pl                |
| Anuluj<br>Anuluj<br>Aplikacja nie będzie mieć możliwości publikowania na Facebooku<br>Zasady ochrony prywatności                                                                                                    |                                        |                                 |                               |                                |                |                           |                   | do konta O                       |                    | dzoniu                  | @gmail.co                   |
| Aplikacja nie będzie mieć możliwości publikowania na Facebooku<br>Zasady ochrony prywatności                                                                                                    |                                        |                                 | Ar                            | nuluj                          |                |                           |                   |                                  |                    | auzeniu                 | @wp.pl                      |
| Zasady ochrony prywatności                                                                                                    |                                        |                                 | Aplikacja nie będzie mieć moż | liwości publikow               | ania na Facebo | oku                       |                   | wybranego                        | mana               |                         |                             |
|                                                                                                    |                                        |                                 | Zasady och                    | ony prywatności                |                |                           |                   |                                  |                    |                         |                             |

### Also known as Country land

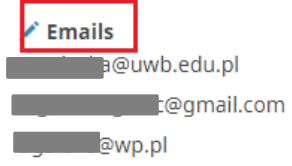

# EDYCJA PROFILU

# ORCID Connecting Research and Researchers

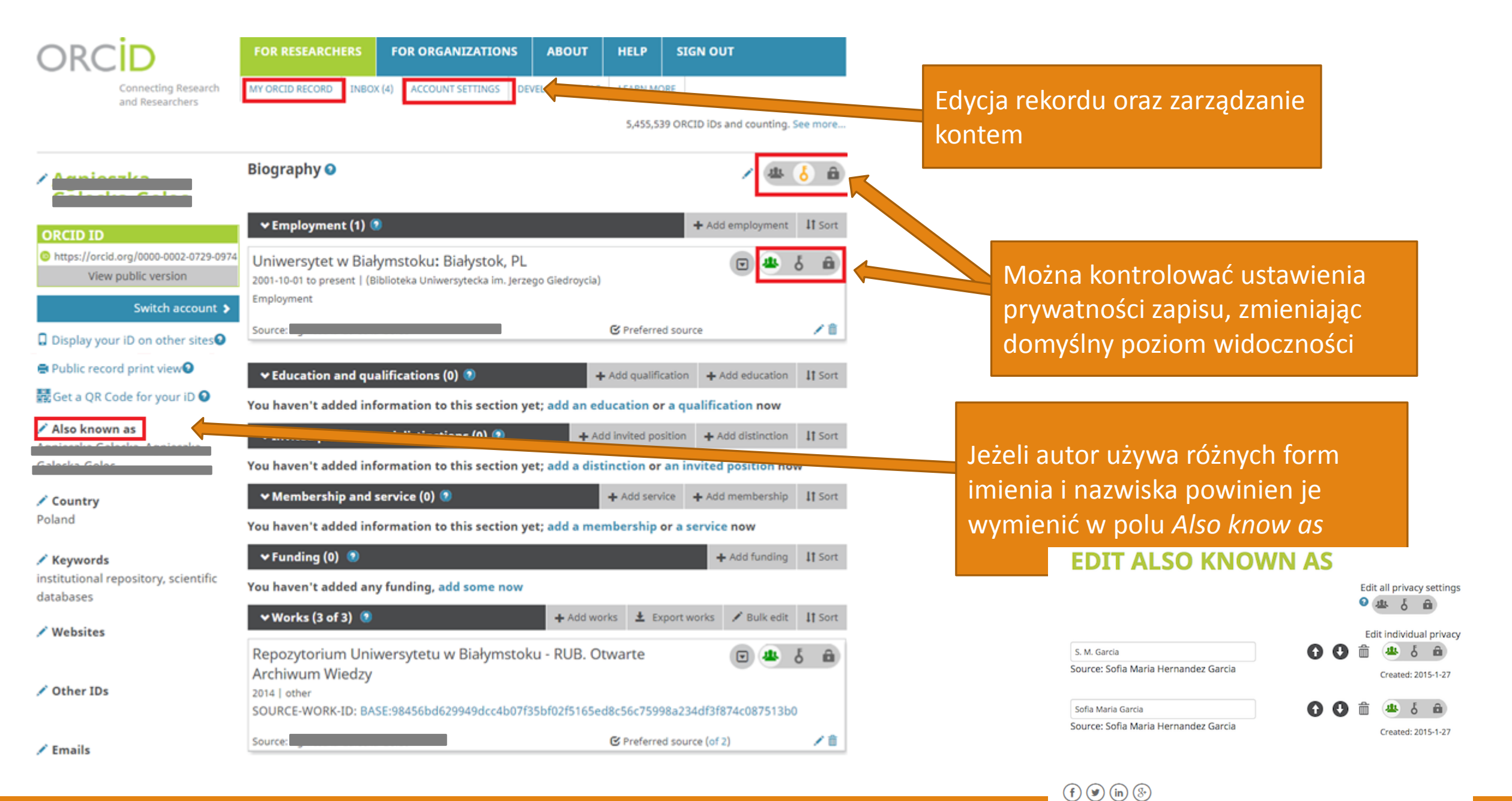

ORCID ID

https://orcid.org/0000-0002-0729-0974 View public version

#### Switch account 🗲

Display your iD on other sites

🚔 Public record print view 🥹

🔡 Get a QR Code for your iD 🕑 🗖

🖍 Also known as

Country Poland

Keywords institutional repository, scientific databases

🖍 Websites

GS

🖍 Other IDs

🖍 Emails

Można skopiować kod i wkleić go na swojej stronie internetowej

Wersja rekordu ORCID sformatowanego do drukowania. Wyświetlane są tylko dane widoczne dla wszystkich.

Można uzyskać kod QR, który łączy się z Twoim ORCID – do zastosowania na plakatach lub prezentacjach. Odsyła do publicznego rekordu

ORCID

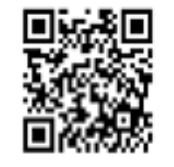

Click to download your QR code

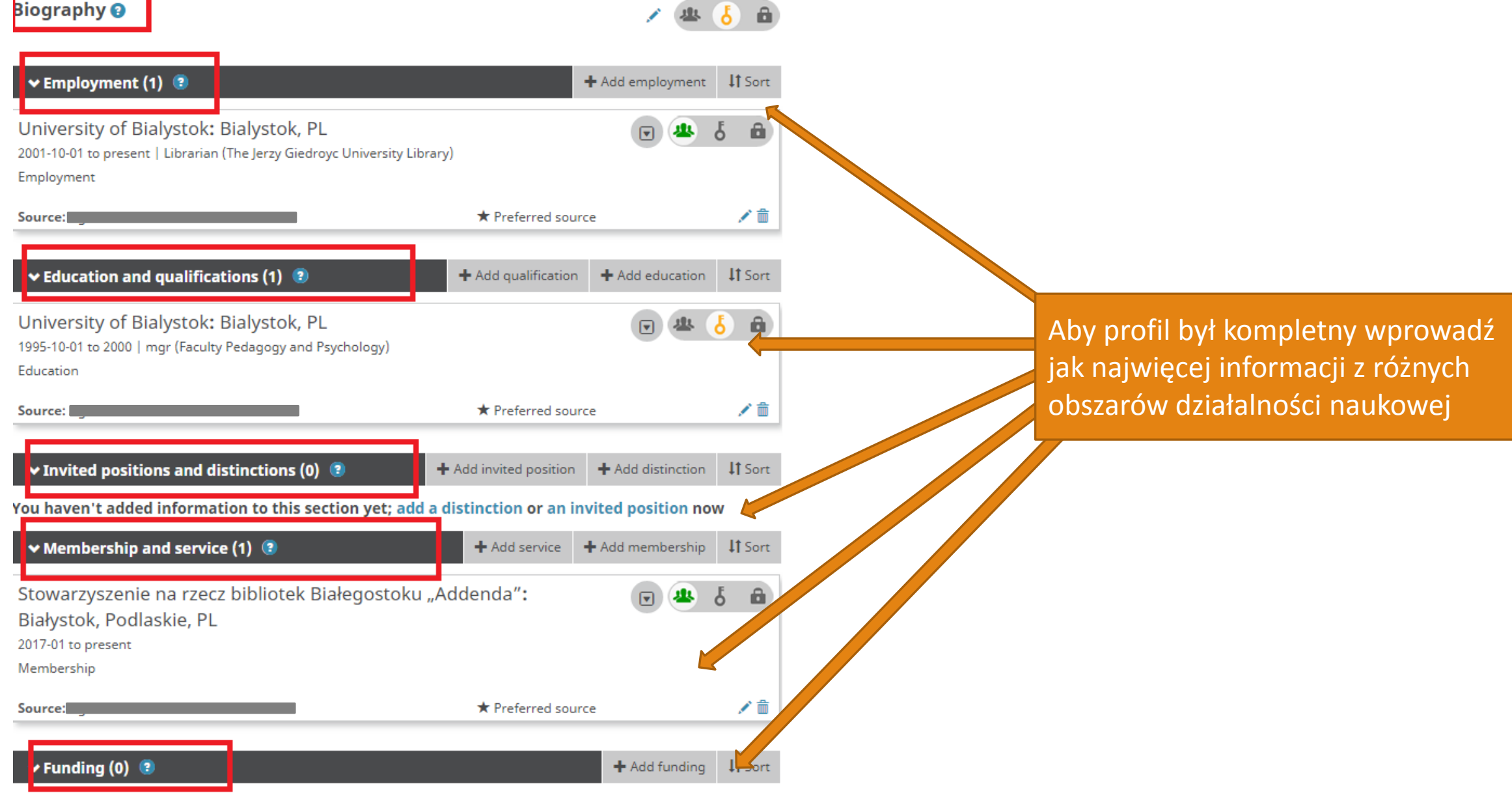

You haven't added anv funding. add some now

|                                                              |                                                                                                    |                          |                                       | ✓ Works (3 of 3) ③ + Add works ± Export works ✓ Bulk edit 11 Sort                                                                                                    |
|--------------------------------------------------------------|----------------------------------------------------------------------------------------------------|--------------------------|---------------------------------------|----------------------------------------------------------------------------------------------------|
|                                                              |                                                                                                    |                          |                                       |                                                                                                    |
| Prace mozr                                                   | na dodać na trzy sposoby:                                                                                             |                          |                                       | ORCID works with our member organizations to make it easy to connect your ORCID iD and link to information in<br>their records. Choose one of the link wizards to get started. More information about linking works |
| 1. Automat                                                   | zycznie z wybranych baz                                                                                               |                          |                                       | Work type All   Geographical area All                                                                                                    |
| 2. poprzez i                                                 | import BibTex                                                                                                    |                          |                                       | Airiti<br>Enables users to import metadata from Airiti, including journal papers, proceedings, dissertations, and                                                                                                   |
| 3 recznie                                                    |                                                                                                    |                          |                                       | ×                                                                                                    |
| J. TÇUZINE                                                   |                                                                                                    |                          |                                       | Australian National Data Service (ANDS) Registry<br>The Australian National Data Service (ANDS) Registry allows researchers to connect their ORCID iDs                                                              |
| ORCID ID                                                     | ← Employment (1) 💿 🧧                                                                                                  | Add employment           |                                       | PASE Biolofold Academic Search Engine                                                                                                    |
| https://orcid.org/0000-0002-0729-0974<br>View public version | Uniwersytet w Białymstoku: Białyston, PL<br>2001-10-01 to present I (Biblioteka Uniwersytecka i Julerzego Giedrovcia) | e 😃 δ 🖨                  |                                       | BASE - Decrete Academic search Engine<br>BASE is one of the world's most voluminous academic search engines. It searches metadata about m                                                                           |
| Switch account >                                             | Employment                                                                                                    | ADD WORK                 |                                       | CrossRef Metadata Search<br>Import your publications from CrossRef's authoritative, publisher-supplied metadata on over 70 millio                                                                                   |
| Display your iD on other sites                               | Source:                                                                                                    | Work category            | WORK IDENTIFIERS                      | <b>*</b>                                                                                                    |
| 📥 Public record print view 3                                 | × Education and qualifications (0)                                                                                    | Pick a work category     | Identifier type                       | DataCite<br>Enable the DataCite Search & Link and Auto-Update services. Search the DataCite Metadata Store t                                                                                                    |
| Here a QR Code for your iD 🕄                                 |                                                                                                    | Work type*               | Identifier value                      | <b>*</b>                                                                                                    |
|                                                              | You haven't added information to this section yes add an education or a qualific:                                     | ×                        | Add ID                                | Europe PubMed Central<br>Europe DubMed Central (Europe DMC) offere this test to central europe the test to public to surger DMC to                                                                                  |
| Also known as                                                | ✓ Invited positions and distinctions (0) ③ + Add invited position                                                     | Title*                   | Identifier URL                        | Lurope Pablice Central (Lurope Pino) oners and too to enable you to him anything in Lurope Pino t                                                                                                    |
|                                                              | You haven't added information to this section yet; and a distinction or an invited                                    | add translated title     | Add URL                               | ISNI                                                                                                    |
| ✓ Country                                                    | ✓ Membership and service (0) ③                                                                                        | Subtitle                 | Relationship 3                        | ISNI Linker Search the ISNI registry by your name and link your ISNI record to your ORCID record as                                                                                                    |
| Poland                                                       | You haven't added information to this section yet; add a membership or a service                                      | Add subtitle             | Seit Part of     Add other identifier | KoreaMed                                                                                                    |
| A                                                            | ¥ Funding (0) 3                                                                                                    | Journal title            | URL                                   | KorealMed provides access to articles published in Korean medical, dental, nursing, nutrition, and vet                                                                                                    |
| Keywords<br>institutional repository, scientific             |                                                                                                    | Publication date         | Add URL                               | •                                                                                                    |
| databases                                                    | You haven't added any funding, add some now                                                                           | Year V Month V Day V     | Language used in this form            | MLA International Bibliography<br>Search the MLA International Bibliography for your works, including those published under variant na                                                                              |
| ✓ Websites                                                   | Vorks (3 of 3) 3 Export w                                                                                             |                          |                                       | ×                                                                                                    |
| GS                                                           | Repozytorium Uniwersytetu w Białymstoku - F                                                                           | CITATION                 | Country of publication                | Redalyc<br>Una plataforma que permite identificar tus trabajos publicados en revistas arbitradas de Acceso Abier                                                                                                    |
| A                                                            | Archiwum Wiedzy                                                                                                    | 4                        | · · · · ·                             | <b>*</b>                                                                                                    |
| / Other IDs                                                  | 2014   other Add manually SOURCE-WORK-ID: BASE:98456bd629949dcc4b07 35bt02t5165ed8c56c 75998a2340                     | df3f874c087513b0         |                                       | ResearcherID<br>ResearcherID is a global, multi-disciplinary scholarly research community where members can registe                                                                                                 |
|                                                              |                                                                                                    |                          |                                       | Scopus - Elsevier                                                                                                    |
|                                                              | Works (3 of 3) (3)                                                                                                    | Export works / Bulk edit |                                       | Import your Identifier, profile and publications. The wizard helps you find the correct Scopus profile an                                                                                                    |
|                                                              | Import BibTeX Hide import BibTeX                                                                                      |                          |                                       |                                                                                                    |
|                                                              | Import citations from BibTeX (.bib) files, including files exported from Google So                                    | cholar.                  |                                       |                                                                                                    |
|                                                              | More information on importing BibTeX files.                                                                           |                          |                                       |                                                                                                    |

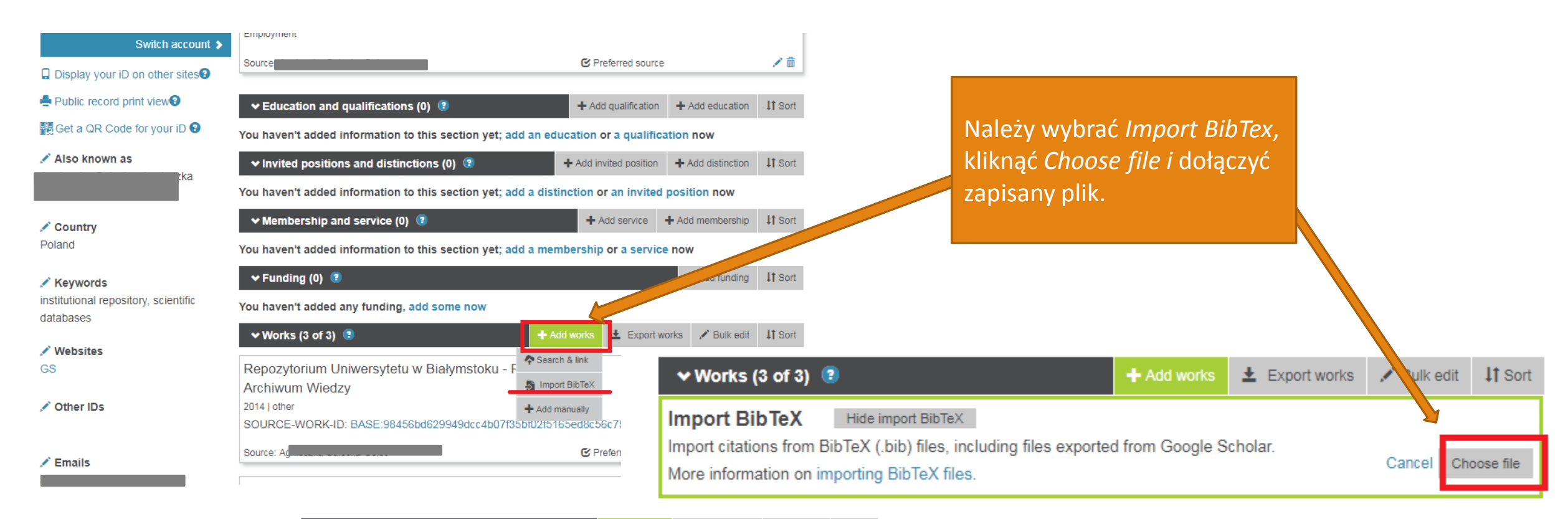

| ❤ Works (3 of 3) 🔞                                                                                                    | + Add works     | Ł Export works | 💉 Bulk edit | 11 Sort  |
|----------------------------------------------------------------------------------------------------|-----------------|----------------|-------------|----------|
| Import BibTeX Hide import BibTeX<br>Import citations from BibTeX (.bib) files, including files exported<br>More information on importing BibTeX files. | d from Google S | cholar.        | Cancel      | Save all |
| RUB-Repozytorium Uniwersytetu w Białymstoku<br><sup>2014   other</sup>                                                                                 | ı               |                | C           |          |
| RUB-Repozytorium Uniwersytetu w Białymstoku<br>Otwarte Archiwum Wiedzy<br><sup>2014   other</sup>                                                      | u. Buduj z na   | ami            | 6           |          |
| Repozytorium Uniwersytetu w Białymstoku-RUE<br>Wiedzy<br><sup>2014   other</sup>                                                                       | 3. Otwarte A    | rchiwum        | 6           |          |

Prace można dodać pojedynczo klikając na dyskietkę (*Save*) *lub* wszystkie klikając *Save all* 

### **BASE - Bielefeld Academic Search Engine**

https//www.base-search.net/index.php?l=pl

Aby przesłać publikacje z BASE do ORCID należy założyć konto w BASE

- 1. Najpierw należy zalogować się w BASE
- 2. Następnie należy wyszukać publikacje, wprowadzając w kolejności: nazwisko, imię
- Należy kliknąć przy każdej publikacji, przy własnym nazwisku link [claim]
- 4. Po wyborze i akceptacji połączenia z ORCID prace zostaną dodane do rekordu ORCID
- 5. Przy nazwisku w BASE pokażą się ikony informujące o połączeniu

|                           |              |             |                         |                  |                       |        |                                    | Login      | English 💟 |
|---------------------------|--------------|-------------|-------------------------|------------------|-----------------------|--------|------------------------------------|------------|-----------|
| Basic search Advance      | ed search Br | rowsing S   | Search history          |                  |                       |        |                                    |            |           |
|                           |              |             | >                       | Bielefeld        | ASS Academic Search E | Engine |                                    |            |           |
|                           |              | Search 13   | 6,160,738 documents fro | om 6,616 sources |                       | Q      |                                    |            |           |
|                           |              |             |                         |                  |                       |        |                                    |            |           |
|                           |              |             |                         |                  |                       |        |                                    |            |           |
|                           |              |             |                         |                  |                       |        |                                    |            |           |
|                           |              |             |                         |                  |                       |        |                                    |            |           |
|                           |              |             |                         |                  |                       |        |                                    | 1108. pho: |           |
| What is BASE?             |              | Suggest so  | urce                    |                  | Help                  | Un     | iversität Bielefeld Universitätsbi | liothek    |           |
| Content sources           |              | Validate so | urce (OVAL)             |                  | FAQ                   |        |                                    |            |           |
| Statistics                |              | Add ORCID   | D                       |                  | Twitter               | Ur     | Member<br>Organiz                  |            |           |
| Team                      |              | API (HTTP   | interface)              |                  | BASE Blog             |        |                                    |            |           |
| Contact                   |              | OAI interfa | ce                      |                  | OAI Blog              |        |                                    |            |           |
| Legal notice              |              | Further too | lis                     |                  | Logos / Downloads     |        |                                    |            |           |
| © by Bielefeld University | Library 2004 | -2018   Pov | vered by Solr & VuFind  |                  |                       |        |                                    |            |           |

# Scopus®

W bazie Scopus Author ID jest tworzony automatycznie dla każdego naukowca, którego publikacja znajduje się w bazie

- 1. Na podstawie danych (imię i nazwisko), system zaproponuje profil(e) w bazie Scopus.
- 2. Po zaznaczeniu właściwego profilu, należy kliknąć "Next".
- Po weryfikacji swoich publikacji, jeśli brakuje publikacji, należy kliknąć "Search for missing documents" i po odnalezieniu brakujących prac dołączyć je do profilu.
- 4. Po dokładnym sprawdzeniu autorstwa należy kliknąć "Next".
- 5. Po przekierowaniu do następnej strony, należy podać swój adres e-mail oraz kliknąć "Send Author ID".
- 6. Przesłanie publikacji na platformę ORCID następuje po kliknięciu **"Send my publication list"**. Na profilu ORCID pojawią się publikacje z bazy Scopus, a po wejściu na profil autora w Scopus pojawi się informacja, że profil został zintegrowany z ORCID.

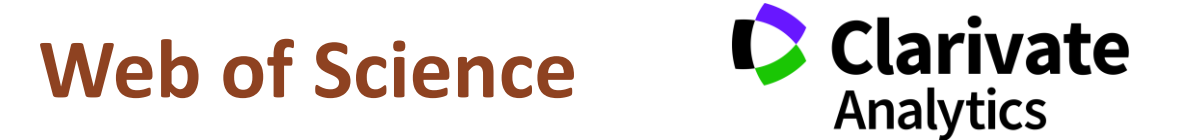

Wymogiem koniecznym, aby było możliwe pobranie publikacji indeksowanych w bazie Web of Science do bazy ORCID jest posiadanie identyfikatora ResearcherID. W tym celu należy założyć konto na stronie <u>https://www.researcherid.com/SelfRegistration.action</u>

- 1. Po naciśnięciu: "Click here to login to ResearcherID" pojawi się informacja, że istnieje możliwość połączenia ResearcherID z ORCID
- Jeśli wcześniej został założony ORCID, należy zaznaczyć "I already have an ORCID record" i nacisnąć przycisk "Continue". Pojawi się nowe okno gdzie należy potwierdzić połącznie ResearcherID z odpowiednim identyfikatorem ORCID. Jeśli tak należy kliknąć przycisk "Authorize".
- 3. Po autoryzacji pojawi się informacja o połączeniu identyfikatora ResearcherID z identyfikatorem ORCID. W tym momencie można wysłać publikacje z ResearcherID do ORCID i odwrotnie.

Profil na ResearcherID po rejestracji nie będzie posiadał publikacji. Aby dodać nasze prace z bazy Web of Science należy nacisnąć : **"Back to my Researcher Profile"**, a następnie kliknąć **"Add"** lub **"Add Publications"** 

- Kolejnym krokiem będzie zaznaczenie opcji, która umożliwi uzupełnienie profilu o publikacje. Należy wybrać pierwszą z nich, czyli bazę Web of Science i nacisnąć "Search Web of Science Core Collection", zaznaczyć wszystkie swoje publikacje i kliknąć "Add". Profil zostanie uzupełniony o te prace.
- Aby wysłać publikacje z ResearcherID do ORCID należy nacisnąć "Return to my Researcher Profile" i w nowym oknie wybrać: "Exchange Data Witch ORCID"
- 6. Aby wysłać publikacje z ResearcherID do ORCID należy kliknąć przycisk "GO" przy punkcie "Send ResearcherID publications to my ORCID account".
- 7. W kolejnym oknie należy zaznaczyć wszystkie publikacje, które chcemy wysłać do ORCID i na dole strony nacisnąć "Send". Po zalogowaniu się w bazie ORCID pojawią się publikacje wysłane z ResearcherID.

### **GOOGLE SCHOLAR CITATION**

### EXPORT W FORMACIE BIB TEX

| SCAL ■ USUŃ ±                                                                | EKSPORTUJ                            |                                                                              |               | OBSERWUJ             | Po za:                            | znaczeniu z l                                           | ewei stru                           | onv                         |  |
|------------------------------------------------------------------------------|--------------------------------------|------------------------------------------------------------------------------|---------------|----------------------|-----------------------------------|---------------------------------------------------------|-------------------------------------|-----------------------------|--|
| Repozytorium Uniwersytet<br>RUB-Repozytorium Uniwe<br>RUB-Repozytorium Uniwe | ibTeX J.<br>ndNote<br>efMan 1:<br>SV | RUB. Otwarte Archiwum Wiedzy<br>stoku. Buduj z nami Otwarte Archiwi<br>stoku | um Wiedzy     | 2014<br>2014<br>2014 | publik<br>wybra<br>wybra<br>Nasto | kacji do przen<br>ać <i>BibTeX</i> i za<br>anym miejscu | iesienia ,<br>pisać plil<br>na komp | , należy<br>k w<br>outerze. |  |
| 4                                                                            | Prace                                | 1–3 ∨ POKAŻ WIĘCEJ                                                           |               |                      | ORCI                              | )                                                       |                                     | , promu                     |  |
|                                                                              |                                      | Search                                                                       |               |                      |                                   |                                                         | <b>Q P</b>                          | English                     |  |
| C                                                                            | ORC                                  | CİD                                                                          | FOR RESEA     | RCHERS               | FOR ORGANIZATION                  | NS ABOUT                                                | HELP                                | SIGN OUT                    |  |
|                                                                              |                                      | Connecting Research<br>and Researchers                                       | MY ORCID RECO | ORD INBOX            | (6) ACCOUNT SETTINGS              | DEVELOPER TOOL                                          | S LEARN N                           | MORE                        |  |

5,681,920 ORCID iDs and counting. See more ...

### Podpinanie ORCID iD do konta użytkownika PBN krok po kroku...

https://polon.nauka.gov.pl/help\_pbn/lib/exe/fetch.php/numer\_orcid\_w\_pbn.pdf

### Jak przypisać ORCID ID do osoby w PBN? – film instruktażowy

https://www.youtube.com/watch?v=zCIKEpVM3Yg&t=1s

Prezentacja i film są dedykowane osobom, które chciałyby w sposób trwały przywiązać do konta PBN identyfikator ORCID i połączyć je ze swoimi danymi w POL-on

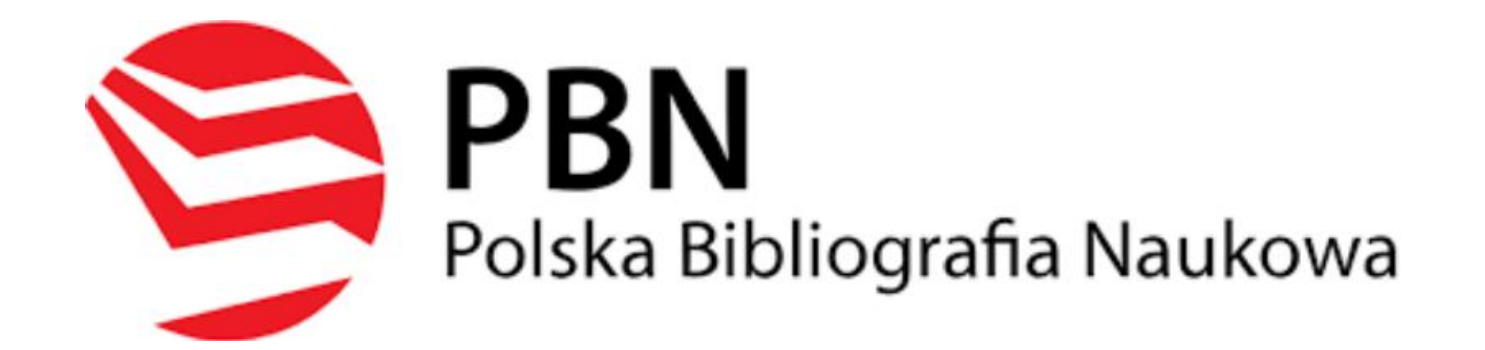

# ZARZĄDZANIE PROFILEM

# ORCID Connecting Research and Researchers

**Trusted organizations - organizacje** członkowskie ORCID mogą służyć jako zaufane strony. Są to organizacje, które zgodziły się się na politykę prywatności ORCID i warunki członkostwa. Po podłączeniu oprogramowania ORCID iD do innego systemu organizacji, na przykład podczas składania rekopisu lub wniosku o przyznanie dotacji, możesz zostać poproszony o udzielenie zgody na interakcję z Twoim iD i zapisem. Zdecydujesz, czy przyznać ten dostęp, a jeśli tak, czy to zrobić na stałe (lub do momentu jego odwołania) lub tylko raz. Jeśli wyrażasz zgodę, ta organizacja staje się zaufaną organizacją.

Trusted individuals- można udzielić zezwolenia jednemu lub więcej zaufanym osobom, posiadającym ORCID, na aktualizację swojego rekordu ORCID. Inni użytkownicy ORCID mogą udzielać zgody na aktualizację ich zapisów. Zaufane osob maja dostep do swojego rekordu ORCID i będą mogły edytować wszelkie informacje na ten temat i nawiązywać połączenia z zewnętrznymi systemami. Zaufana osoba edytować czegokolwiek, co wymaga wprowadzenia hasła ORCID, w tym: dodawanie adresów e-mail, resetowanie hasła i usuwanie konta. Aby udzielić dostępu do zaufanej osobie w polu wyszukiwania należy wprowadzić ORCID iD, adres e-mail lub nazwe osoby

| Trusted organization                                                          | Approval date                                            | Access type                                                                                                    |            | <u>BASE - Bielefeld Academic Search Engine</u><br>BASE is one of the world's most voluminous academic search engines. It searches metadata abo                                                                                                    |
|-------------------------------------------------------------------------------|----------------------------------------------------------|----------------------------------------------------------------------------------------------------|------------|----------------------------------------------------------------------------------------------------|
| Scopus - Elsevier<br>http://orcid.scopusfeedb<br>ack.com                      | 2018-10-23                                               | Read your limited-access<br>information Add or<br>update your research<br>activities Add or update<br>your biographical<br>information | Ô          |                                                                                                    |
| BASE - Bielefeld<br>Academic Search Engine<br>https://www.base-<br>search.net | 2018-10-23                                               | Read your limited-access<br>information Add or<br>update your research<br>activities                                                   | Ô          | Europe PubMed Central<br>Europe PubMed Central (Europe PMC) offers this tool to enable you to link anything in Europe P<br>Control of the PMC offers the source of the source of the sourc |
| ResearcherID<br>http://www.researcherid<br>.com                               | 2018-10-25                                               | Read your limited-access<br>information Add or<br>update your research<br>activities Add or update<br>your biographical<br>information | <b>1</b>   | KoreaMed     KoreaMed provides access to articles published in Korean medical, dental, nursing, nutrition, an     MLA International Bibliography Search the MLA International Bibliography for your works, including those published under vari                                                                                                    |
| rusted in                                                                     | dividua                                                  | Se                                                                                                    |            | Redalyc Una plataforma que permite identificar tus trabajos publicados en revistas arbitradas de Acceso     ResearcherID ResearcherID is a global, multi-disciplinary scholarly research community where members can r                                                                                                    |
|                                                                               |                                                          |                                                                                                    |            |                                                                                                    |
| Trusted individual                                                            | ORCID iD                                                 |                                                                                                    | gra        | Scopus - Elsevier                                                                                                    |
| Trusted individual                                                            | ORCID iD<br>https://orcid.org                            | 3/0000-0003-1190-715                                                                                                    | gra        | Scopus - Elsevier<br>Import your Identifier, profile and publications. The wizard helps you find the correct Scopus pro                                                                                                    |
| Trusted individual                                                            | ORCID iD<br>https://orcid.org<br>add as trusted individe | g/0000-0003-1190-715.<br>uals.                                                                                                    | Acc<br>gra | Scopus - Elsevier<br>Import your Identifier, profile and publications. The wizard helps you find the correct Scopus pro<br>dd trusted individual                                                                                                    |

Airiti

Enables users to import metadata from Airiti, including journal papers, proceedings, dissertatio\_

Australian National Data Service (ANDS) Registry

### **Trusted individuals**

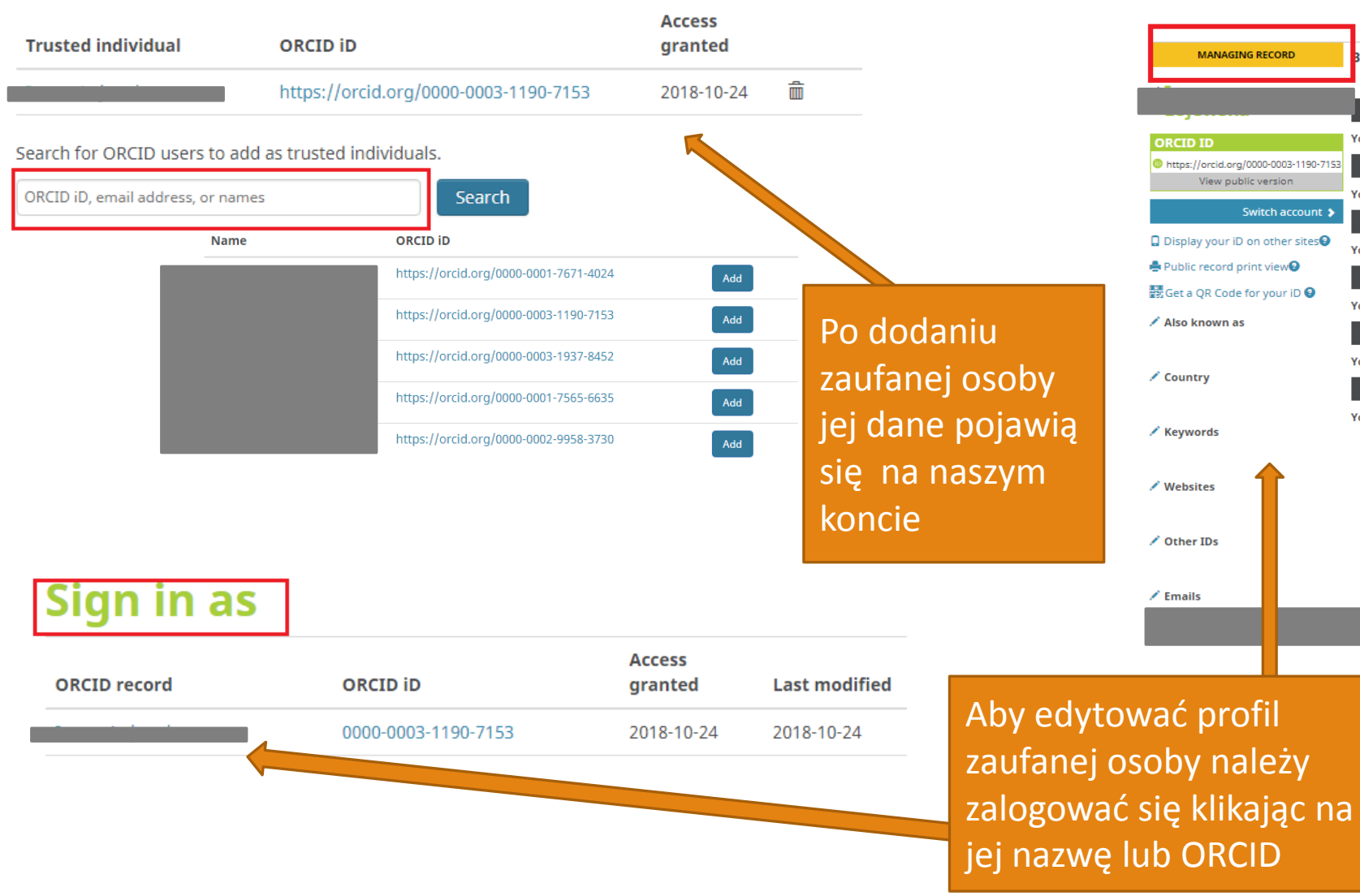

| Search                                 |                       |                            |              | 🔍 🔍 🎝           | English                   |          |
|----------------------------------------|-----------------------|----------------------------|--------------|-----------------|---------------------------|----------|
|                                        | FOR RESEARCHERS       | FOR ORGANIZATIONS          | ABOUT        | HELP            | SIGN OUT                  |          |
| Connecting Research<br>and Researchers | ORCID RECORD INBOX    | ACCOUNT SETTINGS LEARN M   | DRE          |                 |                           |          |
|                                        |                       |                            |              | 5,455,53        | 9 ORCID iDs and counting. | See more |
| MANAGING RECORD                        | Biography 😡           |                            |              |                 | / #                       | 6        |
| .,                                     | v Employment (0) (    | 9                          |              |                 | + Add employment          | 1† Son   |
| CID ID                                 | You haven't added in  | ormation to this section y | et; add an ( | employment      | now                       |          |
| ttps://orcid.org/0000-0003-1190-7153   | ← Education and qu    | alifications (0) 😢         |              | + Add qualifie  | ation 🕂 Add education     | 11 Sor   |
| View public version                    | You haven't added in  | ormation to this section y | et; add an ( | education o     | r a qualification now     |          |
| Switch account 👂                       | ✓ Invited positions   | and distinctions (0) 😟     | +            | Add invited po: | sition + Add distinction  | 11 Son   |
| isplay your iD on other sites 🕑        | You haven't added in  | ormation to this section y | et; add a di | stinction or    | an invited position no    | w        |
| ublic record print view                | ✓ Membership and      | service (0) 😢              |              | + Add serv      | ice 🛉 Add membership      | 11 Sort  |
| et a QR Code for your iD 🚱             | You haven't added int | ormation to this section y | et; add a m  | embership       | or a service now          |          |
| lso known as                           | 🗸 Funding (0) 🔇       |                            |              |                 | + Add funding             | 11 Son   |
|                                        | You haven't added an  | y funding, add some now    |              |                 |                           |          |
| ountry                                 | 🕶 Works (0 of 0) 🙁    | - w                        |              |                 | + Add works               | It Son   |
|                                        | You haven't added an  | y works, add some now      |              |                 |                           |          |
| cyworus                                |                       |                            |              |                 |                           |          |

# ZALECENIA

- udostępnienie w profilu ORCID pól :

- → afiliacja (Employmend)
- **publikacje** (Works) jako widocznych dla wszystkich (**everyone**), co umożliwia jednoznaczną identyfikację osoby

 po powiązaniu identyfikatora ORCID z publikacjami należy pamiętać o późniejszej aktualizacji konta, czyli sprawdzeniu czy zawiera ono wszystkie nowo opublikowane prace, a jeśli nie – dodanie kolejnych publikacji

### KONTAKT

Redakcja Repozytorium Uniwersytetu w Białymstoku - RUB

ul. Akademicka 2, pok 201 (IIp.) tel. 85 745 75 69 mail rub@uwb.edu.pl